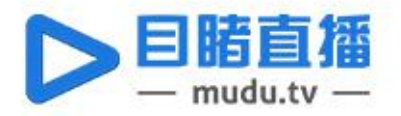

# 创客空间直播方案

编号:A02

企业级视频直播工作平台

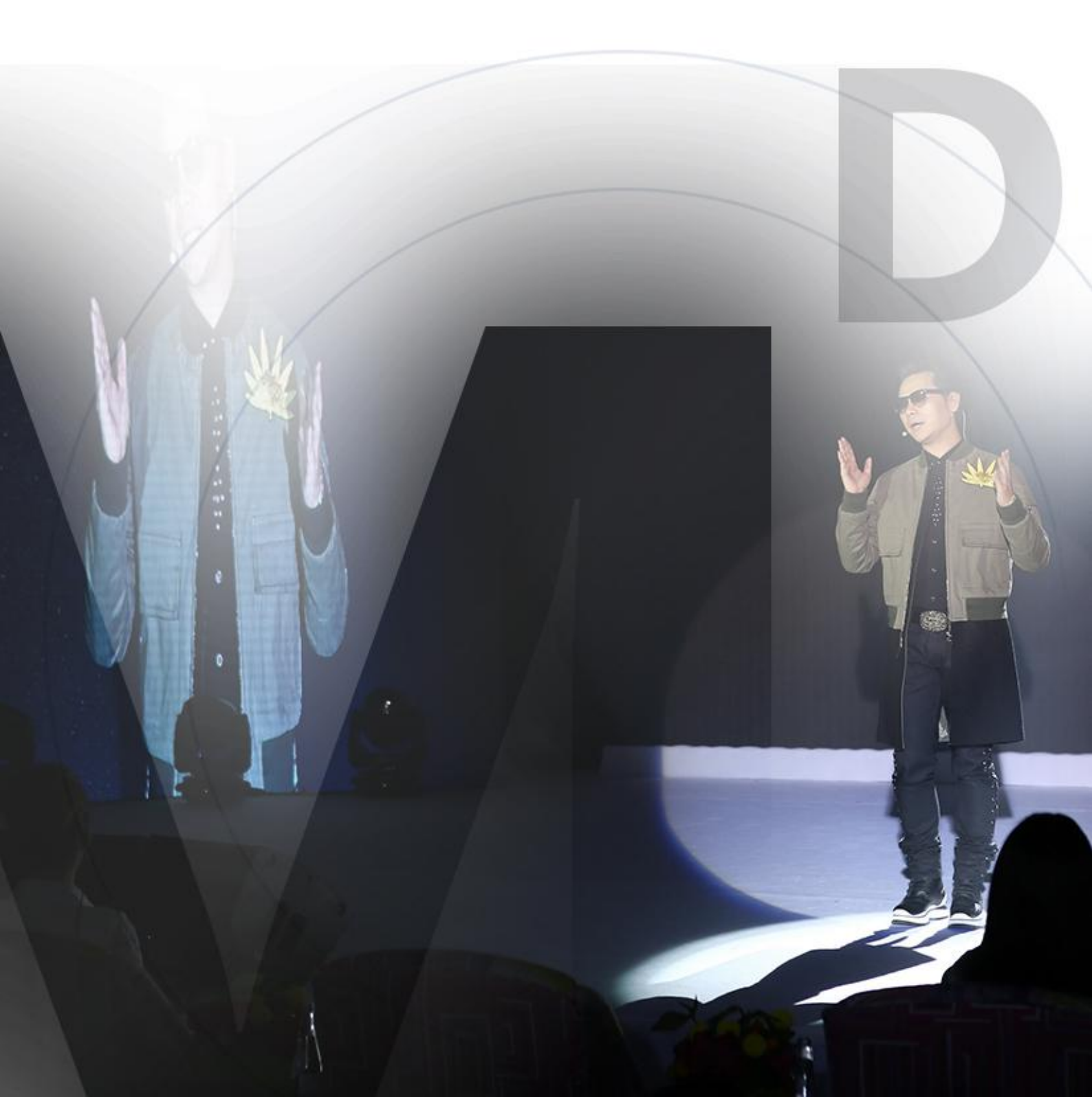

#### 方案描述

在互联网创业浪潮中,各个创业团队的项目与产品往往带有"产品即内容、内容即传播"的特点,进行 直播易引发目标人群关注,形成社群。

"创客空间直播方案"是目睹直播平台专为创客们设计的一体化、一站式直播方案,通过在会议室内安 装一部专业推流摄像机,无需购买昂贵的摄像设备,不用调试编码器,只需完成简单的前期设置,就能轻松 一键开启高清直播场景。

创客空间直播方案不仅能够帮助团队组织小型会议、远程产品讲解等直播需求,更能让创客们基于微信、 微博等平台低成本创建直播渠道,快捷、频繁地开启直播,像乔布斯那样经营社群,实现人格化产品营销。

#### 适用场景

本直播方案适用于室内、固定拍摄、周期性的直播场景,如远程产品讲解、创客访谈、固定直播室、小 型产品说明会等。

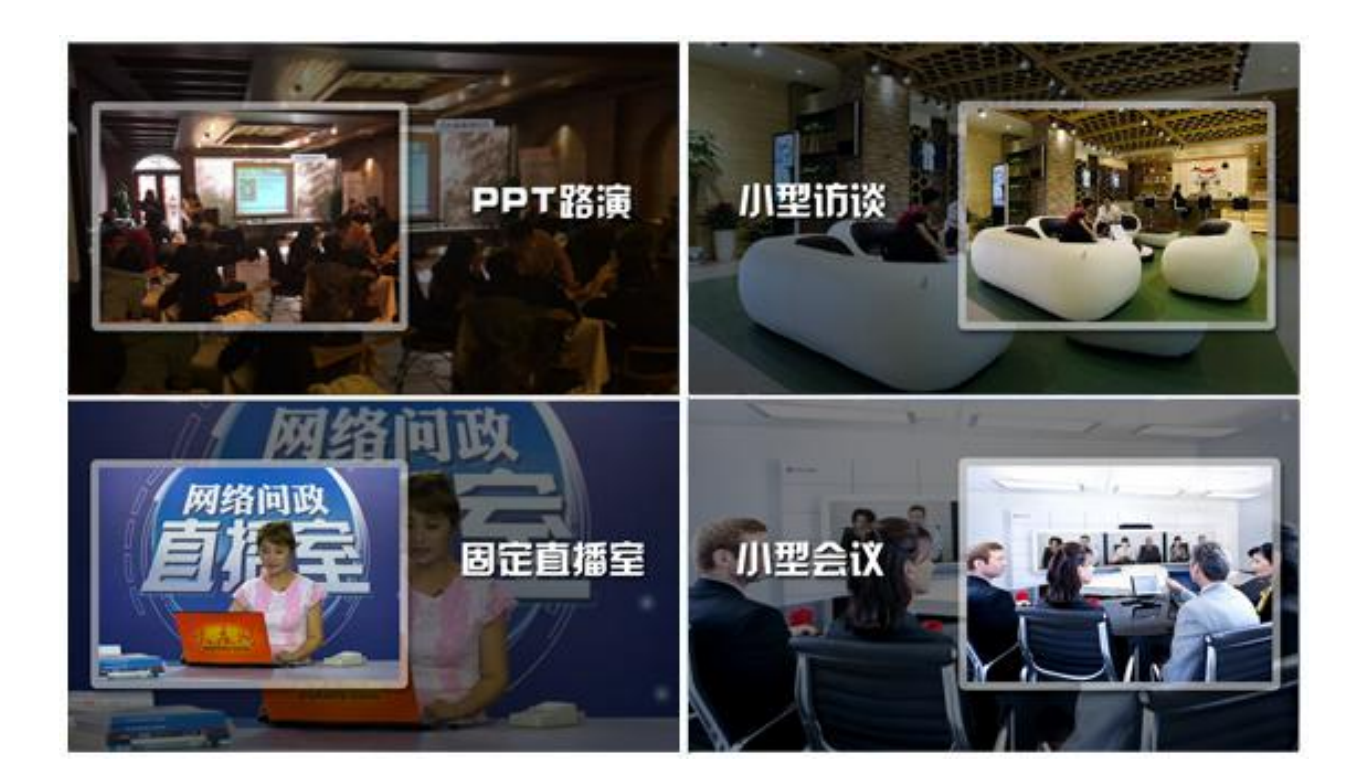

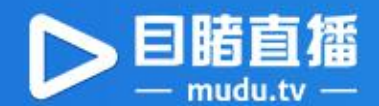

目睹直播坚持稳定、专属、开放价值主张,依托10余年的云视频开发经验,专业能力保障直播需求。

#### し。稳定保障

依托平台稳定的分发能力和全国部署 CDN 加速机制,高清稳定,无上限观看。

#### 一易用、开放平台

目睹直播控制台易学易用,帮助创客低成本建立基于官网、微信公众号、微博的直播自媒体平台;开 放丰富的平台功能帮助创客更好地与粉丝互动,经营种子社群,触达市场声音。

| 视频制作与管理         | 可配置互动     | 开放直播数据    |
|-----------------|-----------|-----------|
| ③ 多种采集方式        | 9 聊天弹幕    | 见 观看时长统计  |
| 24小时循环编排        | AD 广告栏接入  | № 观看行为分析  |
| <b>以</b> 线上导播实编 | 🐓 电商平台链接  | 😪 观看地域分析  |
| 🛃 视频下载、回看       | 💾 投票、报名参与 | ↔ 实时观看波峰图 |

### [] 授权观看

自定义授权观看,通过付费、短信验证、手机号白名单以及可自定义授权接口,定向分发给观众,进 行用户的甄选;通过短信验证、填写手机号等方式,获取观众主动提交的个人信息,进行二次互动跟进。

### 少数据分析

实时在线数据分析,时长、人数、入口、设备、地域图标一键生成、导出,减免企业市场投入。

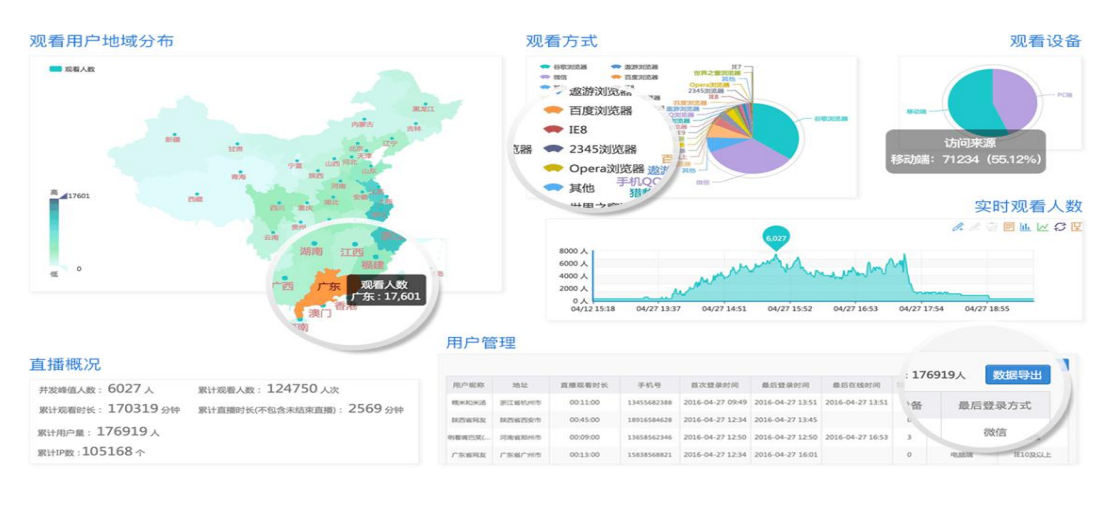

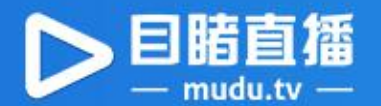

#### 方案说明

一方案构架图

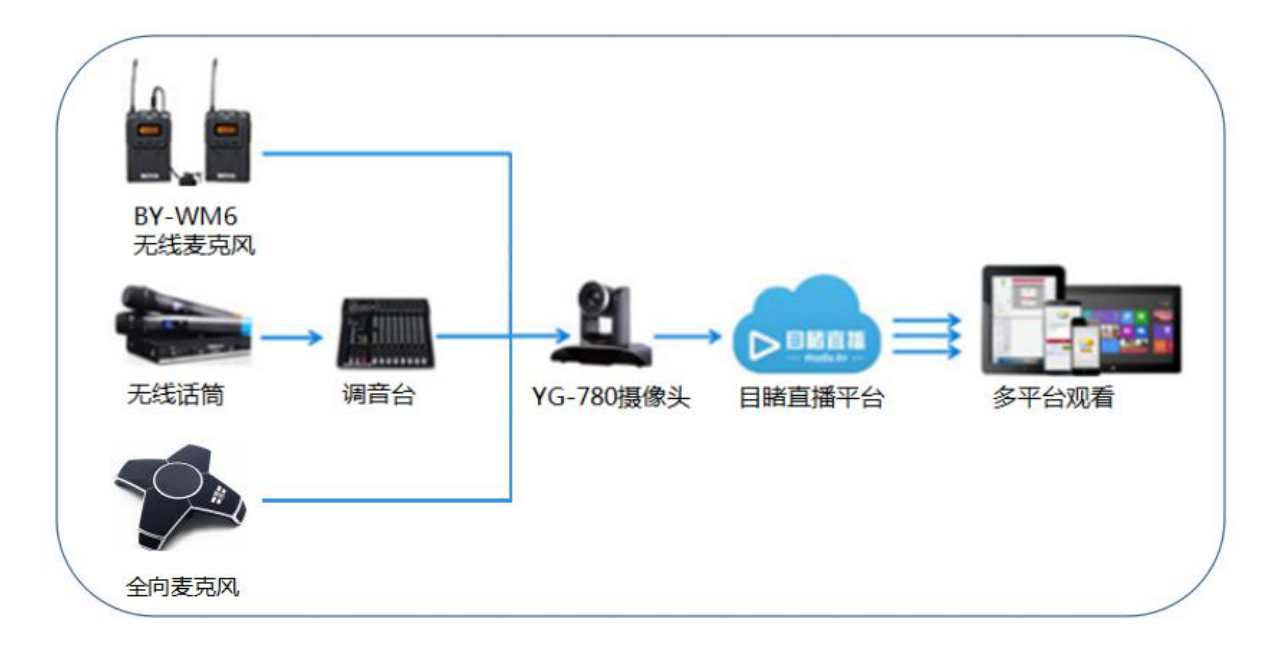

### 创建方法

1、登录目睹直播官网,进入直播控制台,新建直播频道,在【直播方式】中选择【专业设备直播】,获取 推流地址。

2、初次使用时,请打开 YG-780A 推流摄像机,通过网线与路由器相连,打开在该路由器信号覆盖下的电脑,在浏览器中输入:192.168.1.250,进入摄像机推流后台。点击后台右侧的【配置】按钮,在【配置列表】中选择【流发布】设置,填写推流地址。

4、在【视频设置】界面中,根据实际使用需求在【视频编码设置】中选择视频尺寸、码流、码率、帧 率等,在保存所有设置后点击重启设备进行重启。

6、打开无线麦克风发射端和接收端,将两者调至同一频道,再无线麦克风接收端接入 YG-780A 的 3.5mm 音频输入口中。

7、在目睹直播控制台中监播由推流摄像头传输来的音视频信号,并通过目睹平台实现多渠道播放。

注:完成初次设置后,如无需变更推流频道,则再次直播时直接打开摄像机即能一键开启直播。

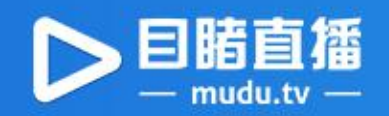

3

## □ 设备清单

| 类目    | 设备名称     | 推荐型号        | 描述                        |
|-------|----------|-------------|---------------------------|
| 直播器材  | 专业推流摄像机  | YG-780A     | 自带推流、云台遥控、12倍变焦、可接入       |
|       |          |             | 音频                        |
| 收音设备  | 无线麦克风    | BY-WM6      | 简单易用、降噪排杂、适用移动路演          |
| (可选)  | 无线话筒+调音台 |             | 本方案适用于多路音频流场景             |
|       | 全向麦克风    |             | 本备选设备适用于多人远程会议场景          |
| 首次使用网 | 路由器      |             | 自备,首次使用时辅助摄像机后台设置         |
| 络调试设备 | 网线       |             | 自备,首次使用时用于连接 YG-780A 与路由器 |
|       | 电脑       |             | 自备,播放时用于设置推流并监播画面         |
| 平台功能  | 目睹平台     | 基础版(免费)     | 100G 云媒体库、自定义平台装修、        |
|       |          |             | 用户管理、数据统计、互动聊天            |
| 直播服务费 | 时长套餐     | 平台 2 万元充值套餐 | 赠送专业推流摄像机                 |

### 典型案例

Ŵ

| 上海市青年文创中心   | 麒麟会          |
|-------------|--------------|
| 海纳百创        | 诸葛投资股市沙龙     |
| 蒲公英国际青年创业驿站 | 平安高手俱乐部      |
| 颐高大讲堂       | 商派 ONex 私密沙龙 |

### 了解更多详情,请登录目睹直播官网(www.mudu.tv)

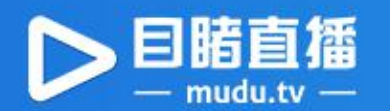